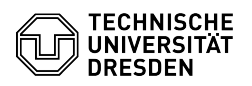

## Eduroam Einrichtung unter Linux (Allgemein)

03.07.2024 11:38:10

| FAQ-A | rtikel- | Ausd | ruck |
|-------|---------|------|------|
|-------|---------|------|------|

|                                                                                                    |                                                                                                    |                        |                     | FAQ-Artikel-Ausdruck |
|----------------------------------------------------------------------------------------------------|----------------------------------------------------------------------------------------------------|------------------------|---------------------|----------------------|
| Kategorie:                                                                                                    | Datennetz::Eduroam                                                                                                    | Bewertungen:           | 0                   |                      |
| Status:                                                                                                    | öffentlich (Alle)                                                                                                    | Ergebnis:              | 0.00 %              |                      |
| Sprache:                                                                                                    | de                                                                                                    | Letzte Aktualisierung: | 09:20:20 - 07.06.20 | 24                   |
|                                                                                                    |                                                                                                    |                        |                     |                      |
| Schlüsselwörter                                                                                                    |                                                                                                    |                        |                     |                      |
| Eduroam Linux Einrichtung                                                                                                    | 1                                                                                                    |                        |                     |                      |
| Lösung (öffentlich)                                                                                                    |                                                                                                    |                        |                     |                      |
| Diese Anleitung soll für alle<br>hohen Anzahl von Linux Di<br>Anleitung nicht für ihre Dis                                             | e Linux Distributionen funktionieren. Aufgrund der<br>stros, bitte wir Sie um Verständnis, falls die<br>tribution funktionieren sollte.                       |                        |                     |                      |
| Hinweis: Sollte die Einricht<br>Sie bitte Ihr WLAN-Passwor<br>[1]https://selfservice.tu-dre<br>Minuten und beginnen von                | ung von Eduroam nicht erfolgreich sein, "Ändern"<br>rt unter:<br>esden.de/passwords/, warten anschließend 15<br>vorn.                                         |                        |                     |                      |
| Bitte beachten Sie, dass de<br>Format eingegeben werde<br>- Besuchen Sie die Webseit                                                   | er Nutzername in dieser Anleitung immer in folgendem<br>n muss: "ihrZIHLogin@tu-dresden.de".<br>te: [2]https://cat.eduroam.org/                               |                        |                     |                      |
| - Klicken Sie auf: "Klicken S<br>herunterzuladen"<br>Screenshot: Eduroam Bea                                                           | Sie hier, um Ihr eduroam Installationsprogramm<br>antragung                                                                                                   |                        |                     |                      |
| - Wählen Sie "Technische L<br>Screenshot: Auswahl von                                                                                  | Jniversität Dresden" aus.<br>Technische Universität Dresden                                                                                                   |                        |                     |                      |
| <ul> <li>Klicken Sie auf "eduroam<br/>Screenshot: Eduroam Inst</li> </ul>                                                              | ".<br>tallationsprogramm herunterladen                                                                                                    |                        |                     |                      |
| - Es wird nun ein einsehbar<br>wird dies im Ordner "Down                                                                               | res Pythonscript heruntergeladen. Standard mäßig<br>lload" abgespeichert.                                                                                     |                        |                     |                      |
| - Öffnen Sie nun das Termi                                                                                                    | nal (strg+alt+t).                                                                                                    |                        |                     |                      |
| <ul> <li>Sofern Sie noch keinen Py<br/>dies nun zuerst vornehmer</li> </ul>                                                            | ython-Interpreter installiert haben, werden wir<br>n.                                                                                                    |                        |                     |                      |
| - Bitte geben Sie dazu den<br>Distribution anzupassen ist                                                                              | folgenden Befehl ein, welcher je nach Linux<br>t: "sudo apt install python3"                                                                                  |                        |                     |                      |
| - Prüfen Sie im Anschluss,<br>indem Sie "which python3"                                                                                | ob der Interpreter korrekt installiert wurde,<br>' eingeben.                                                                                                  |                        |                     |                      |
| <ul> <li>Wird nun ein Pfad angege<br/>korrekt installiert.</li> </ul>                                                                  | eben, z.B.: usr/bin/python3 , wurde der Interpreter                                                                                                    |                        |                     |                      |
| - Erscheint die Meldung "p<br>installiert.                                                                                             | ython3 not found", wurde der Interpreter nicht                                                                                                    |                        |                     |                      |
| - Für den Fall der erfolgreic<br>Sie nun im Terminal zu der<br>"cd ~/Downloads" anwend                                                 | chen Installation des Python-Interpreters, können<br>n Ordner "Downloads" navigieren, indem Sie den Befehl<br>en.                                             |                        |                     |                      |
| <ul> <li>Hier f ühren Sie nun folgen<br/>"pyhton3 ./eduoroam-linux</li> </ul>                                                          | nden Befehl aus, um das Pythonscript zu starten:<br>-stg.py"                                                                                                  |                        |                     |                      |
| <ul> <li>Als erstes sehen Sie nun<br/>zu beginn gewählte Institu<br/>Dresden. Bestätigen Sie m<br/>Screenshot: Vorabinforma</li> </ul> | die Meldung, dass das Script nur für die von Ihnen<br>tion geschrieben wurde. In unserem Fall für die TU<br>it "OK".<br>ationen für das Installationsprogramm |                        |                     |                      |
| - Nun erhalten Sie die Melo<br>Dresden funktioniert. Best<br>Screenshot: Weitere Vora                                                  | lung, dass das Script nur für Anwender der TU<br>ätigen Sie mit "Ja".<br>binformationen für das Installationsprogramm                                         |                        |                     |                      |
| - Im Anschluss werden wer<br>angeben.<br>Screenshot: Eingabeauffo<br>zihlogin@tu-dresden.de)<br>Screenshot: Eingabeauffo               | rden ihre Login-Daten abgefragt. Diese wahrheitsgemäß<br>orderung des Benutzernamens (Format:<br>orderung des Passwortes (respektive WLAN-Passwortes)         |                        |                     |                      |
| - Wird die Erfolgsmeldung<br>konfiguriert.                                                                                             | angezeigt, ist eduroam für Sie nun korrekt                                                                                                    |                        |                     |                      |
| Screenshot: Erfolgsmeldu                                                                                                    |                                                                                                    |                        |                     |                      |
| <ul> <li>Sie sollten nun mit dem e<br/>pr üfen in dem Sie entwede<br/>Webseite besuchen oder a</li> </ul>                              | eduroam Netzwerk verbunden sein. Dies können Sie<br>er den Internetbrowser öffnen und eine beliebige<br>uf das WLAN-Symbol in der Anwendungleiste klicken.    |                        |                     |                      |
| - Im Anschluss können Sie                                                                                                    | das Pythonscript aus dem Downloadordner löschen.                                                                                                    |                        |                     |                      |

[1] https://selfservice.tu-dresden.de/passwords/

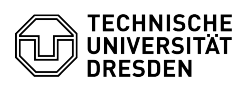